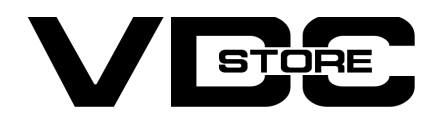

#### **Delete Order For Magento 2**

#### **User Guide**

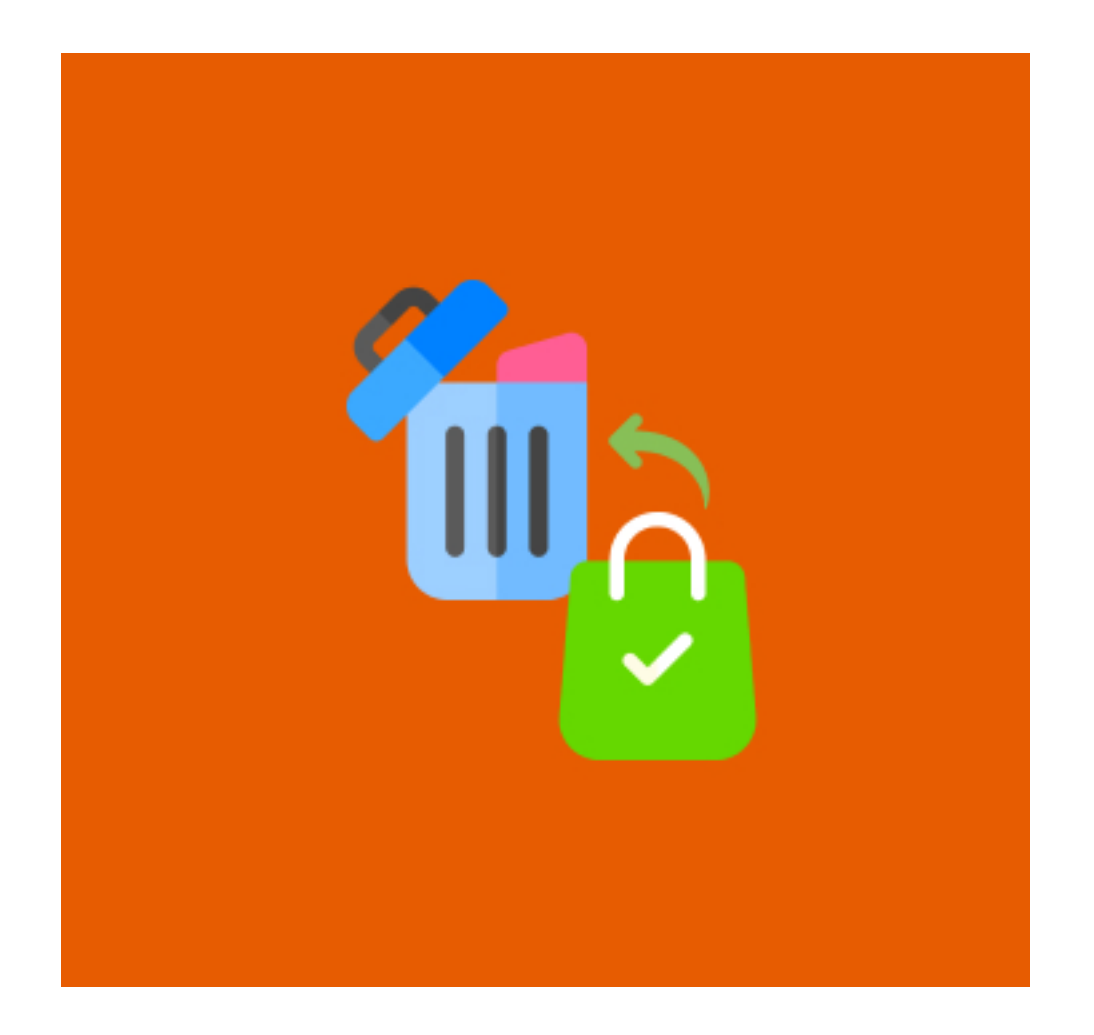

Our magento 2 delete order extension module allows the admin to efface the inevitable orders and irrelevant documents including invoices, shipment, and memos. This allows the admin to conveniently manage and organize his/ her order data in the back-end. Admins can remove irrelevant and confusing orders or test orders easily with this module.

### **Features**

- Admin can Enable / Disable the module.
- Delete orders in batch.
- Delete individual order.
- Delete orders and their relevant invoices, shipment, and memos.
- Delete option from product grid itself.
- Easy configuration.
- Supports every store.
- Keeps' back-end organized.
- Removes tests and confusing orders.

# **Installation Details**

- $\gg$  Download the zip file
- Extract it and put into <Magento-Directory>/app/code/
- >> Open CLI in Magento directory and Run Magento installation commands

## **CLI Commands**

- → php bin/magento setup:upgrade
- → php bin/magento setup:di:compile
- → php bin/magento setup:static-content:deploy
- → php bin/magento cache:clean
- → php bin/magento cache:flush

# **Configuration Details**

- → Configuration Login to the Admin Magento,
   Stores > Configuration > VDCSTORE> Delete Order
- → Admin can Enable / Disable the Delete Order module.

M

| \$<br>SALES             | Scope: Default Config 👻 👔 |   |                       |                           |     |  | Save Config |
|-------------------------|---------------------------|---|-----------------------|---------------------------|-----|--|-------------|
| CATALOG                 |                           |   |                       |                           |     |  |             |
| CUSTOMERS               | VDCSTORE                  | ^ | General Configuration |                           |     |  | $\odot$     |
| <b>برا</b><br>Marketing | DeleteOrder               |   |                       | Module Enable<br>[global] | Yes |  |             |
|                         | GENERAL                   | ~ |                       |                           |     |  |             |
| II.<br>REPORTS          | CATALOG                   | ~ |                       |                           |     |  |             |
|                         | SECURITY                  | ~ |                       |                           |     |  |             |
| \$                      | CUSTOMERS                 | ~ |                       |                           |     |  |             |
| SYSTEM                  | SALES                     | ~ |                       |                           |     |  |             |
|                         |                           |   |                       |                           |     |  |             |

#### → Now, Sales > Orders

| Ord      | ers          |                                                                |                            |                      |                      |                       |                            |         |             | ۵                    | 📫 🧘 admin                      |
|----------|--------------|----------------------------------------------------------------|----------------------------|----------------------|----------------------|-----------------------|----------------------------|---------|-------------|----------------------|--------------------------------|
|          |              |                                                                |                            |                      |                      |                       |                            |         |             | Ci                   | eate New Order                 |
| Searcl   | h by keyword |                                                                |                            | Q                    |                      |                       | <b>Filters</b>             | • D     | efault View | - 🏠 Column           | ns 👻 📩 Export                  |
| Action   | ns           | ▼ 3 reco                                                       | ords found (2 selected     | )                    |                      |                       |                            | 20      | • per p     | age <                | 1 of 1                         |
|          | ID           | Purchase Point                                                 | Purchase Date †            | Bill-to Name         | Ship-to<br>Name      | Grand Total<br>(Base) | Grand Total<br>(Purchased) | Status  | Action      | Allocated<br>sources | Braintree Transactio<br>Source |
| <b>Y</b> | 000000005    | Main Website<br>Main Website<br>Store<br>Default Store<br>View | Jun 28, 2022<br>7:52:09 AM | Neha Koshti          | Neha Koshti          | \$19.00               | \$19.00                    | Pending | View        |                      |                                |
| Y        | 000000002    | Main Website<br>Main Website<br>Store<br>Default Store<br>View | Jun 21, 2022<br>1:42:36 AM | Veronica<br>Costello | Veronica<br>Costello | \$39.64               | \$39.64                    | Closed  | View        | Default Source       |                                |
|          |              | Main Website<br>Main Website                                   | hu- 24, 2022               | 11                   |                      |                       |                            |         |             |                      |                                |

- → Admin Select orders in the product grid that he wants to delete. For case, we have selected two orders.
- → select delete order from the actions menu to proceed with deleting the order.

| Orders                                          |                                   |                            |                      |                      |                       |                            |         |             | Q                    | 📫 ⊥ admin 🗸                     |
|-------------------------------------------------|-----------------------------------|----------------------------|----------------------|----------------------|-----------------------|----------------------------|---------|-------------|----------------------|---------------------------------|
| -<br>De                                         |                                   |                            |                      |                      |                       |                            |         |             | С                    | reate New Order                 |
|                                                 |                                   |                            |                      |                      |                       |                            |         |             | 20                   |                                 |
| Search by keyword                               |                                   |                            | Q                    |                      |                       | <b>T</b> Filters           | •       | efault View | - 🏠 Colum            | ns 👻 🏦 Export 👻                 |
| Actions                                         | ▲ 3 rec                           | ords found (2 selecte      | d)                   |                      |                       |                            | 20      | • per p     | age <                | 1 of 1 >                        |
| Cancel                                          | ase Point                         | Purchase Date †            | Bill-to Name         | Ship-to<br>Name      | Grand Total<br>(Base) | Grand Total<br>(Purchased) | Status  | Action      | Allocated<br>sources | Braintree Transaction<br>Source |
| Unhold<br>Print Invoices<br>Print Packing Slips | Vebsite<br>Website<br>fault Store | Jun 28, 2022<br>7:52:09 AM | Neha Koshti          | Neha Koshti          | \$19.00               | \$19.00                    | Pending | View        |                      |                                 |
| Print Credit Memos<br>Print All                 | Vebsite<br>Website<br>fault Store | Jun 21, 2022<br>1:42:36 AM | Veronica<br>Costello | Veronica<br>Costello | \$39.64               | \$39.64                    | Closed  | View        | Default Source       |                                 |

| STORES                        | Print Shipping Label | ls                             |                            | _                    |                      |         |         |            |      |                |  |
|-------------------------------|----------------------|--------------------------------|----------------------------|----------------------|----------------------|---------|---------|------------|------|----------------|--|
| SYSTEM                        | Delete Order         | Veosite<br>Website             |                            |                      |                      |         |         |            |      |                |  |
| FIND PARTNERS<br>& EXTENSIONS | 00000001             | Store<br>Default Store<br>View | Jun 21, 2022<br>1:42:35 AM | Veronica<br>Costello | Veronica<br>Costello | \$36.39 | \$36.39 | Processing | View | Default Source |  |

→ Confirm to delete the selected order.

| Orders                                                   |                                                  |                            |                               |                                     |                       |                            |            |             | Q                    | 📫 上 admin 🗸                     |
|----------------------------------------------------------|--------------------------------------------------|----------------------------|-------------------------------|-------------------------------------|-----------------------|----------------------------|------------|-------------|----------------------|---------------------------------|
|                                                          |                                                  | D                          | elete Ord<br>e you sure you w | <b>er(S)</b><br>van\'t to delete se | elected items? (2     | × records)                 |            |             | C                    | reate New Order                 |
| Search by keyword                                        |                                                  |                            |                               |                                     | Car                   | icel ОК                    | • • D      | efault View | - 🖨 Colum            | ns 🗸 📩 Export 🗸                 |
| Actions                                                  | ▲ 3 rec                                          | ords found (2 selected     | i)                            |                                     |                       |                            | 20         | • per       | page <               | 1 of 1 >                        |
| Cancel<br>Hold                                           | ise Point                                        | Purchase Date †            | Bill-to Name                  | Ship-to Name                        | Grand Total<br>(Base) | Grand Total<br>(Purchased) | Status     | Action      | Allocated<br>sources | Braintree Transaction<br>Source |
| Unhold<br>Print Invoices<br>Print Packing Slips          | Vebsite<br>Website<br>ault Store                 | Jun 28, 2022<br>7:52:09 AM | Neha Koshti                   | Neha Koshti                         | \$19.00               | \$19.00                    | Pending    | View        |                      |                                 |
| Print Credit Memos<br>Print All<br>Print Shipping Labels | Vebsite<br>Website<br>ault Store                 | Jun 21, 2022<br>1:42:36 AM | Veronica<br>Costello          | Veronica<br>Costello                | \$39.64               | \$39.64                    | Closed     | View        | Default Source       |                                 |
| Delete Order       O00000001     St       Vi     Vi      | Vebsite<br>Website<br>ore<br>Default Store<br>ew | Jun 21, 2022<br>1:42:35 AM | Veronica<br>Costello          | Veronica<br>Costello                | \$36.39               | \$36.39                    | Processing | View        | Default Source       |                                 |

→ So, the two selected orders are deleted. Here's the product grid view after deleting the orders

| Ord              | ers                                  |                                                                                        |                                                           |                                           |                                         |                                  |                                                 |                                    |                                                                             | Q                                                                                                    | <b>AO</b> 1                            |
|------------------|--------------------------------------|----------------------------------------------------------------------------------------|-----------------------------------------------------------|-------------------------------------------|-----------------------------------------|----------------------------------|-------------------------------------------------|------------------------------------|-----------------------------------------------------------------------------|----------------------------------------------------------------------------------------------------|----------------------------------------|
| oru              | CID                                  |                                                                                        |                                                           |                                           |                                         |                                  |                                                 |                                    |                                                                             |                                                                                                    | NUMBER OF                              |
|                  |                                      |                                                                                        |                                                           |                                           |                                         |                                  |                                                 |                                    |                                                                             | c                                                                                                    | reate New                              |
|                  |                                      |                                                                                        |                                                           |                                           |                                         |                                  |                                                 |                                    |                                                                             |                                                                                                    |                                        |
|                  |                                      |                                                                                        |                                                           |                                           |                                         |                                  |                                                 |                                    |                                                                             |                                                                                                    |                                        |
| ~                | A total of 2 re                      | cord(s) have been                                                                      | deleted.                                                  |                                           |                                         |                                  |                                                 |                                    |                                                                             |                                                                                                    |                                        |
|                  |                                      |                                                                                        |                                                           |                                           |                                         |                                  |                                                 |                                    |                                                                             |                                                                                                    |                                        |
| Searcl           | h by keyword                         |                                                                                        |                                                           | Q                                         |                                         |                                  | <b>T</b> Filter                                 | 5 💿 De                             | fault View                                                                  | - 🏠 Colum                                                                                                    | ns 👻 📩                                 |
| Searci           | h by keyword                         |                                                                                        | N 10 N                                                    | Q                                         |                                         |                                  | <b>T</b> Filter                                 | 5 <b>O</b> De                      | fault View                                                                  | - 🏠 Colum                                                                                                    | ns 🗸 🗎 📩                               |
| Searci<br>Action | h by keyword                         | ▼ 1 rec                                                                                | ords found                                                | Q                                         |                                         |                                  | <b>T</b> ilter                                  | 20                                 | efault View                                                                 | • Column                                                                                                    | ns - 2                                 |
| Searci<br>Action | h by keyword<br>ns                   | • 1 rect                                                                               | ords found<br>Purchase Date                               | Q<br>Bill-to Name                         | Ship-to<br>Name                         | Grand Total<br>(Base)            | Filter<br>Grand Total<br>(Purchased)            | 20 Status                          | efault View<br>Per p<br>Action                                              | Column<br>Dage                                                                                                    | ns - 2                                 |
| Searci<br>Action | h by keyword                         | Trece Purchase Point Main Website Main Website                                         | ords found<br>Purchase Date                               | Q<br>Bill-to Name                         | Ship-to<br>Name                         | Grand Total<br>(Base)            | Filter<br>Grand Total<br>(Purchased)            | 20 De Status                       | fault View<br>▼ per p<br>Action                                             | Column     Column     Column | ns 🗸 📔 🕹<br>1 a<br>Braintree<br>Source |
| Searci<br>Action | h by keyword<br>ns<br>ID<br>00000001 | 1 reco     Purchase Point     Main Website     Main Website     Store     Dofult Store | ords found<br>Purchase Date<br>Jun 21, 2022<br>1:42:35 AM | Q<br>Bill-to Name<br>Veronica<br>Costello | Ship-to<br>Name<br>Veronica<br>Costello | Grand Total<br>(Base)<br>\$36.39 | Filter<br>Grand Total<br>(Purchased)<br>\$36.39 | 5 De<br>20<br>Status<br>Processing | <ul> <li>fault View</li> <li>per p</li> <li>Action</li> <li>View</li> </ul> | Column     Column     Allocated     sources     Default Source                                                                                                    | ns - 2<br>1<br>Braintree 1<br>Source   |

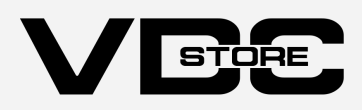